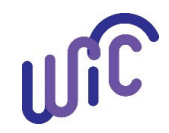

# **Staff Tool: Best Practices for Scheduling New Applicant Certification Appointments**

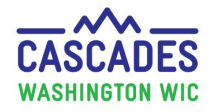

#### **Processing Standards**

WIC regulations require specific processing standards which determine the timeframes for scheduling certifications for new applicants.

Our current policy and procedures state that the initial contact date is the date the person first asks for WIC services in person. However, the best practice is to count the first contact whether it's by phone, in-person, or email, as the starting date for the processing standards timeframe.

The best practice of each agency should be to provide appointments for pregnant, breastfeeding, infant, and migrant applicants to determine eligibility in the timeliest manner possible.

#### How to use the resources in Cascades to meet the Best Practices

Cascades has four resources that can help you to serve pregnant, breastfeeding, infants, and migrant applicants in the timeliest manner. They include:

- Pending List
- Open Access Scheduling
- Overbook Slots (Appointments) option
- <u>Presume Eligibility for Pregnant Applicants</u>

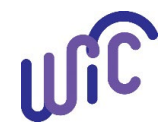

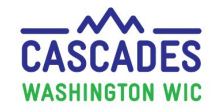

# Pending List

Cascades currently counts all applicants the same whether they apply for WIC services in person or by phone. The **Pending List Confirmation** screen gives staff the option to add applicants to the pending list.

| Steps                                                                                                    | Cascades Screen                                                                                                    |
|----------------------------------------------------------------------------------------------------|----------------------------------------------------------------------------------------------------|
| <b>Step 1</b><br>Select Yes in the <b>Pending List</b><br><b>Confirmation</b> pop-up to add an applicant<br>to the Pending List.                                                                                                    | Pending List Confirmation  The following appointment(s) fall outside processing standards. Do you wish to add them to the pending list?  1) JOES JOES-12/7/2023  Yes No Cancel                                                                                                    |
| <ul> <li>Step 2</li> <li>Select the Reason why the applicant is on the Pending List.</li> <li>Note: Your agency needs to define lack of appointments and staff shortages and use the definitions consistently. You may choose to only use one of these.</li> </ul> | Pending List - Confirmation     Appointment Details     JOES JOES     12/7/2023     Reason *     Client request   Lack of appointments   Staff shortage                                                                                                    |
| <b>Step 3</b><br>When the clinic receives appointment<br>cancellations, the best practice is to refer<br>to the Pending List to find applicants to<br>contact for an earlier appointment.                                                                          | Home         Family Services         Scheduling         Vendor         Operations         Finance         Administration         Help           Family ID         Family Name         Participant ID         Participant Name         Participant ID         Participant ID         Date Added to Pending List         Days Remaining         Appointment Date         Appointment Date           F07301         WA0730         WA0730         I         2/13/2024         0         Initial Certification         3/16/2024           F07301         WA0730         P         2/27/2024         1         Initial Certification         3/9/2024           F07301         WA0730         P         2/27/2024         1         Initial Certification         4/3/2024           F07301         WA0730         B         2/28/2024         1         Initial Certification         4/3/2024           F07301         WA0730         B         2/28/2024         1         Initial Certification         4/3/2024           F07301         WA0730         I         2/28/2024         1         Initial Certification         4/3/2024           F07301         WA0730         I         2/28/2024         1         Initial Certification         4/3/2024           F07301         WA0730 |

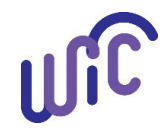

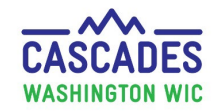

#### Pending List (continued)

| Steps                                                                                                    | Cascades Screen                                                                                                    |
|----------------------------------------------------------------------------------------------------|----------------------------------------------------------------------------------------------------|
| <ul> <li>Step 4</li> <li>View the Pending List</li> <li>Go to Scheduling&gt;Pending List</li> <li>Schedule the applicant off the Pending List <ul> <li>If scheduling an applicant due to a <i>cancelation</i>, schedule the applicant in an open time slot on the Clinic Master Calendar.</li> <li>If scheduling an applicant due to a <i>no show</i>, add the applicant as a walk-in on the Clinic Family Workflow Dashboard.</li> </ul> </li> </ul> | Family Services       Scheduling       Ve         Clinic Search       Templates       Clinic Master Calendar         Block Appointment Slots       Fan         Export Appointments       Pending List         Caseload Restrictions       Reporting |

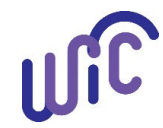

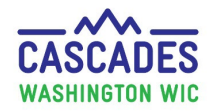

## **Open Access (OA) Scheduling**

Follow the "Reserve Appointment Time for New Applicants, Transfers, and Employed Persons" recommendation in Volume 1, Chapter 3.

| Steps                                                                                                    | Cascades Screen                                                                                                    |
|----------------------------------------------------------------------------------------------------|----------------------------------------------------------------------------------------------------|
| <ul> <li>Steps</li> <li>Step 1</li> <li>Set up Open Access (OA) slots by going to: Operations&gt;Setup&gt;MaintainClinics</li> <li>Select the pencil icon to edit the clinic and set up Open Access.</li> </ul> | Cascades Screen         State Family Services Scheduling Vendor Operations Finance Administration He         State Family Vortices Operations         State Family Vortices Operations         State Family Vortices Operations         State Family Vortices Operations         State Family Vortices Debboard         Search Dual Participation         Maintain Customer Service Issues         Notifications         Maintain Outreach Campaigns         Maintain Appointment Types         Maintain Outreach Campaigns       Maintain Adepointment Types         Maintain Outreach Campaigns       Maintain Referal Organizations         Maintain Agestis       Maintain Adepointment Types         Maintain Referal Organizations       Maintain Referal Organizations         Maintain Referal Organizations       Maintain Referal Organizations         Maintain Agester Pump Issuance QW       Maintain Agester Pump Issuance QW         Maintain Cogmunication Types       Maintain Cogmunication Types         Maintain Cogmunication Types       Maintain Referance Maintee States       Maintain Cogmunication Types         Maintain States       Maintain Referance Queetions       Maintain Cogmunication Types         Maintain Refera Pump Issuance QW |
| • Select the <b>Open Access Window</b> box<br>and enter the number of days prior to<br>the appointment date that you want<br>open access slots to become available<br>to schedule.                              | Operation   Standard   Walk-In   Offline Clinic Check-in alert   (Days)   Open Access Window   3   (Days)   Open Access Slots   Number of Open Access Slots   Number of Open Access Slots   Number of Open Access Slots                                                                                                    |
| <ul> <li>Under Open Access Operations<br/>Defined By, we recommend you select<br/>Number of Open Access Slots, but<br/>there is an option to select Percentage<br/>of Open Access slots.</li> </ul>             | Operation ★       Appointment Templates ★         Standard                                                                                                    |

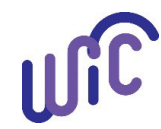

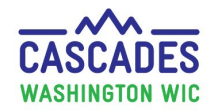

#### **Open Access (OA) Scheduling (continued)**

| Steps                                                                                                    | Cascades Screen                                                                                                    |
|----------------------------------------------------------------------------------------------------|----------------------------------------------------------------------------------------------------|
| <ul> <li>Step 2</li> <li>Go to<br/>Scheduling&gt;Templates&gt;Number-<br/>based Appointment Templates.</li> <li>Select the template to modify or<br/>create a new template and enter the<br/>number of appointment slots in the<br/>No. of Open Access Slot field.</li> <li>If modifying a template, you will have<br/>the "Update" button to select and if<br/>you are creating a new template, you<br/>will have the "Add" button to select.</li> <li>Apply the template. The template will<br/>identify the number of OA<br/>appointments.</li> </ul> | Appointment Types & Working Hours       Concurrent Slots         From       To       Can Handle Online<br>Appointment Types         Appointment Types       Languages       1         Subsequent Certification       English       No. of Open Access Slot         Ford       English       Add         Popointment Types       Languages       Ford         Proprint       Languages       Ford         Proprint       Languages       From         Add       Clear         Appointment System       No. of Open Access Slot         Z       Add       Clear         Add       Clear       No. of Open Access Slot         Popoint       Languages       From         To       Handle Open       Cort         Food       Food       Spanish       8:00 AM       12:00 PM         Notified       8:15 AM       10:15 AM       2       1         Notified       Spanish       9:30 AM       12:00 PM       1         Notified       Spanish       9:30 AM       12:00 PM       1         Notified       Spanish       9:30 AM       12:00 PM       1 |
| Notes<br>Using open access in templates reserves<br>the number of appointments selected for<br>No. of Open Access Slots until the number<br>of days chosen in the local clinic set up for<br>Open Access Window.<br>In our examples, we applied a template<br>with 2 OA Initial Certification (IC)<br>appointments from 8:15 AM to 10:15 AM.                                                                                                    | Selected Day Template Details<br>Appointment Types & Working Hours<br>• 8:00 AM PST to 12:00 PM PST (Concurrent - 1) Food Benefit Issuance, Nutrition Education - Individual<br>• 8:15 AM PST to 10:15 AM PST (Concurrent - 1, OA - 2) Initial Certification                                                                                                    |

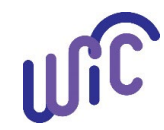

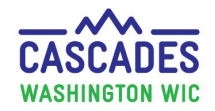

#### **Open Access (OA) Scheduling (continued)**

| Steps                                                                                                    | Cascades Screen                                                                                                    |                       |
|----------------------------------------------------------------------------------------------------|----------------------------------------------------------------------------------------------------|-----------------------|
| Notes                                                                                                    |                                                                                                    |                       |
| The example shows the 2 OA Initial<br>Certification appointments reserved<br>during the 8:15 AM to 10:15 AM<br>timeframe in a lighter color of green<br>because it is more than or equal to 3 days<br>prior to the calendar day.<br>Staff will not be able to book these<br>appointments at this time. (We entered<br>three for the number of days in open<br>access window in the clinic setup).<br><b>Note:</b> In our experience Cascades reserves<br>the OA appointments at the <u>end of the</u><br><u>template's timeframe</u> , in this case from<br>9:15 AM to 10:15 AM. | Daily Schedule           8 AH           115           330           445           9 AH           115           130           145           145           146           147           15           16           17           18           19           145           145           145           145           145           145           145           145           145           145 | Initial Certification |
| When the day is less than or equal to 3<br>days prior to the calendar day, the 2 OA IC<br>appointments from 9:15 AM to 10:15 AM<br>become open and are now available to<br>schedule. (We entered three for the<br>number of days to open the appointment<br>for scheduling in the open access window<br>in the clinic setup).                                                                                                    | Daily Schedule           8 <sup>AM</sup> 115           130           145           9 <sup>AM</sup> 115           130           145           10 <sup>AM</sup>                                                                                                    | Initial Certification |

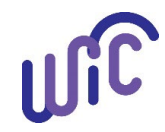

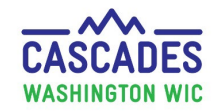

## Open Access (OA) Scheduling (continued)

| Steps                                                                                                    | Cascades Screen                                                                                                    |
|----------------------------------------------------------------------------------------------------|----------------------------------------------------------------------------------------------------|
| <b>Notes</b><br>An agency can change the number of days<br>for the open access window, and it will<br>take effect immediately, and staff don't<br>need to apply a new template. | <ul> <li>Offline Clinic Check-in alert (Days)</li> <li>✓ Open Access Window ★ 10 (Days)</li> <li>Øpen Access Operation Defined By ★</li> <li>Number of Open Access Slots ● Percentage of Open Access</li> </ul> |

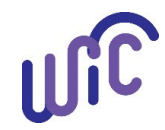

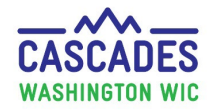

#### **Overbooking Slots (Appointments) Option**

The overbooking feature will allow staff to schedule additional participants for the selected appointment types and appointment times selected in calendar templates.

Staff first determine the days and time the clinic has the most no-show appointments (for example the first few appointments on Mondays and Fridays), then create or modify calendar templates to add desired overbooking slots.

| Steps                                                                                                    | Cascades Screen                                                                                                    |
|----------------------------------------------------------------------------------------------------|----------------------------------------------------------------------------------------------------|
| <ul> <li>Step 1</li> <li>Go to<br/>Scheduling&gt;Templates&gt;Number-<br/>based appointment templates.</li> <li>Select an existing template to modify<br/>or create a new template and add the<br/>overbooking times and appointment<br/>type, Initial Certification, and save.</li> </ul> | Yoverbooking Appointment Types & Working Hours         From *       To *         11:00 AM       1:00 PM         Appointment Types *       Languages *         Initial Certification       English         Subsequent Certification       English         Pe-Complete Assessment       Add         Clear       Clear         Appointment Type       Languages         From To       Overbooking Slots         Nutrition Education - Individual       To         PE-Complete Assessment       To         Overbooking Slots       Slots         Ype       Languages         You       To         Overbooking Slots       Slots |
| <ul> <li>Step 2</li> <li>To apply templates, go to<br/>Scheduling&gt;Templates&gt;Apply<br/>templates.</li> <li>When a template is selected in the<br/>process, the overbooking details will<br/>be listed in the Selected Day Template<br/>Details section.</li> </ul>                    | Selected Day Template Details<br>Appointment Types & Working Hours<br>• 7:00 AM PST to 5:30 PM PST (Concurrent - 1) Initial Certification, Subsequent Certification, Food Benefit Issu<br>• 7:30 AM PST to 9:00 AM PST (Concurrent - 1, OA - 2) Initial Certification<br>• 7:30 AM PST to 5:00 PM PST (Concurrent - 1) Registered Dietitian, NE - 2C, NE - RD<br>Overbooking Appointment Types & Working Hours<br>• 11:00 AM PST to 1:00 PM PST (OB Slots - 1) Initial Certification                                                                                                    |

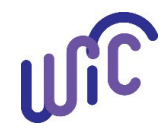

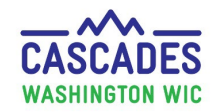

#### **Overbooking Slots Option (continued)**

| Steps                                                                                                    | Cascades Screen                                                                                                    |
|----------------------------------------------------------------------------------------------------|----------------------------------------------------------------------------------------------------|
| <b>Notes</b><br>After staff apply the template, the<br>Overbooking information <u>will not show up</u><br>in the history view of the <b>Applied</b><br><b>Template Details</b> .                                                                                                    | Applied Template Details:<br>7:00 AM PST to 5:30 PM PST (Concurrent - 1) Initial Certification, Subsequent Certification, Food<br>Benefit Issuance, Nutrition Education - Individual, PE-Complete Assessment, Mid Cert HA, BFPC,<br>Anthro/Lab 7:30 AM PST to 9:00 AM PST (Concurrent - 1, OA - 2) Initial Certification 7:30 AM PST to<br>5:00 PM PST (Concurrent - 1) Registered Dietitian, NE - 2C, NE - RD |
| Overbooking appointment slots <u>will show</u><br><u>up</u> on the <b>Clinic Master Calendar</b> after<br>staff schedule all the regular appointment<br>slots.<br>The overbooking appointment slots will<br>appear and become available on the <b>Clinic</b><br><b>Master Calendar</b> , indicated by a green and<br>yellow slot. | JES ARC<br>Subsequent Certification                                                                                                    |

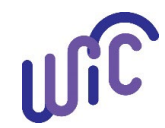

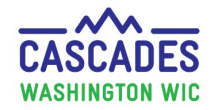

#### **Presume Eligible for Pregnant Participants**

Federal regulations allow the option to presume pregnant applicants eligible. The purpose is to give the pregnant participant time to find a medical provider and get prenatal care and allows WIC to then use some of the health screening data from the medical provider, such as the iron test value. It also allows eligible pregnant participants to receive a maximum of two months of food benefits, unless the participant was missing proofs.

The local agency:

- 1. Has the option to presume eligible pregnant participants who are income eligible.
- 2. Has the option to allow all staff to assign presumptive eligibility.
- 3. Must have a policy describing any exceptions if the local agency doesn't presume eligible all pregnant participants.

Follow the policy "Components of the Presume Eligible Certification" in <u>Volume 1, Chapter 18</u>.

A few reminders:

- Staff may use the birth weight and length for infants certified under 4 weeks of age.
- Staff have the option to extend the certification period by 30 days when appointments aren't available for a participant's subsequent certification. See the "30 Day Extension to the Certification Period" policy in <u>Volume 1, Chapter 18</u>.

This institution is an equal opportunity provider. Washington WIC doesn't discriminate.

To request this document in another format, call 1-800-841-1410. Deaf or hard of hearing customers, please call 711 (Washington Relay) or email <u>WIC@doh.wa.gov</u>.

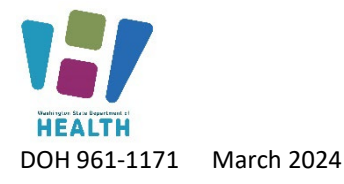

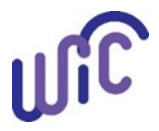